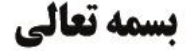

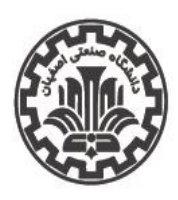

اداره کل اموردانشجویی

تاريخ اطلاعيه: ۱۴۰۱/۰۵/۲۲

شماره اطلاعیه: ۵

اداره سراهای دانشجویی

قابل توجه کلیه دانشجویان متقاضی سکونت در سراهای دانشجویی مجردی در سال تحصیلی ۱۴۰۲-۱۴۰۱ (اطلاعیه تکمیلی)

پیرو اطلاعیه شماره <u>۵۲</u> اداره سراهای دانشجویی و با توجه به درخواست دانشجویان محترم و همچنین پس از بررسیهای انجام شده:

- دانشجویان دختر و پسر خارج از سنوات مجاز و نوبت دوم در تمامی مقاطع تحصیلی می توانند مطابق اطلاعیه شماره <u>۵۳</u> نسبت به ثبتنام در اطلاعیه شماره <u>۵۳</u> نسبت به ثبتنام و ارسال درخواست خود اقدام نمایند.
- دانشجویان ورودی سالهای مختلف مقطع کارشناسی ارشد به عنوان هماتاقی
  می توانند در خواست گروهی خود را ارسال نمایند.

## یادآوری:

- دانشجویان دختر مقطع کارشناسی ورودی سال ۱۴۰۰ و ما قبل فقط از طریق پیشخوان خدمت سامانه گلستان، درخواست خود را ارسال کنند و نیاز به انجام اقدام دیگری نیست.
- ضرورت دارد که سایر دانشجویان طبق راهنمای ثبتنام در اطلاعیه شماره <u>۵۳</u>، نسبت به انتخاب هماتاقی، گروهبندی و تعیین اتاق دلخواه خود (بر اساس اتاقهای خالی تعریف شده) در سامانه گلستان اقدام نمایند. سایر درخواستهای خارج از این روش، ترتیب اثر داده نخواهد شد و اداره سراهای دانشجویی مسؤولیتی در این زمینه نخواهد داشت.